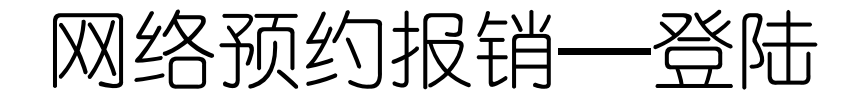

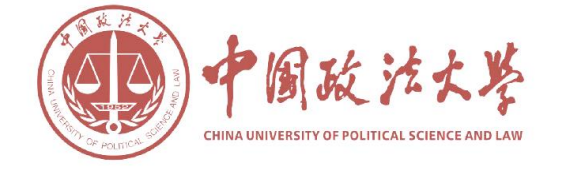

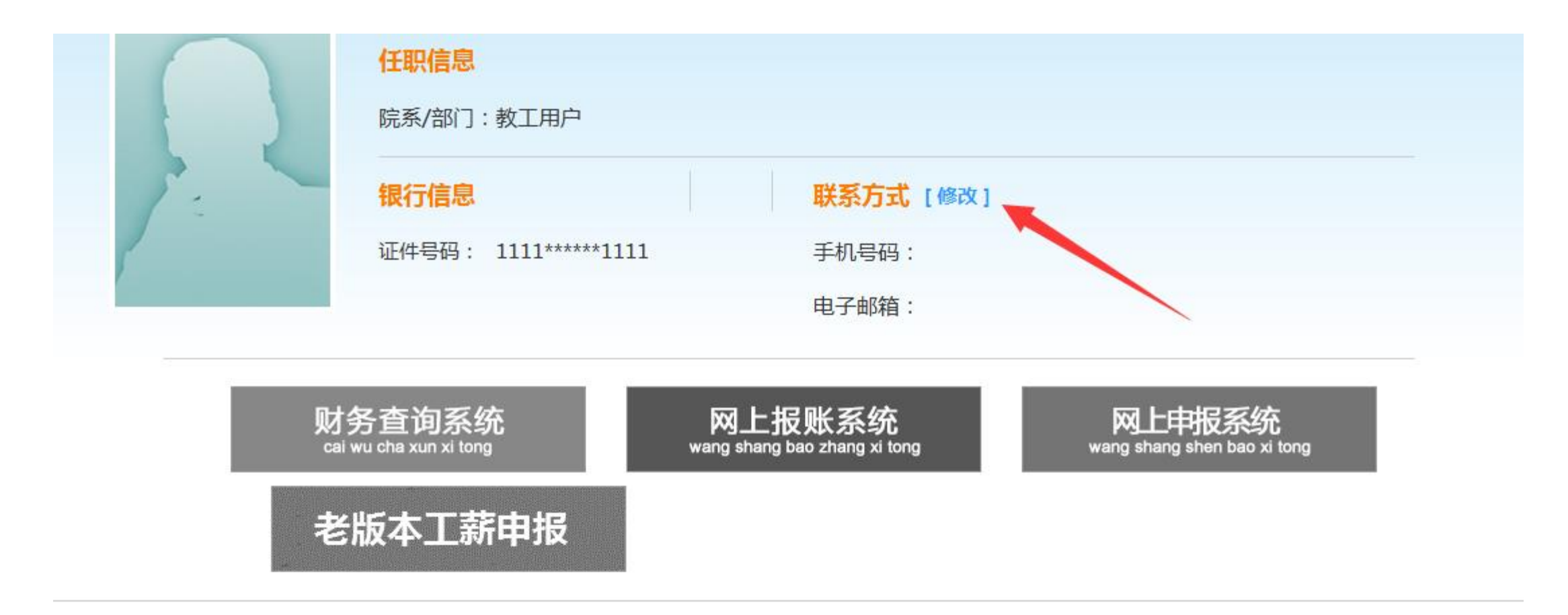

©2013 中国政法大学财务处

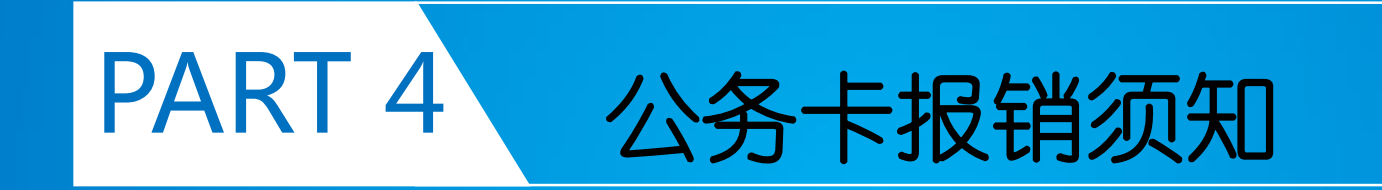

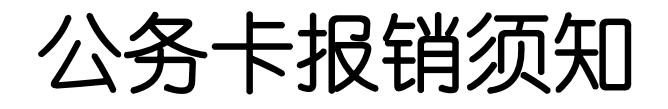

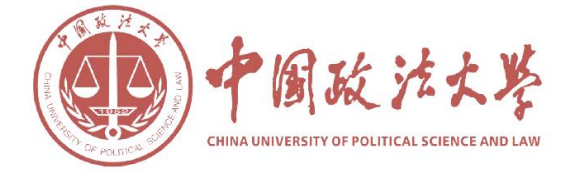

| 中国政治大学 网上报账系统 | 欢迎您: 后勤工作委员会办公室 [制度查询及财务公开] し 退出                                     |
|---------------|----------------------------------------------------------------------|
|               | 日常报销 第 差旅费报销 6 款 6 款 7 公务卡 7 我的项目 7 系统管理                             |
| 13 公务卡        | 返回我的项目                                                               |
| 🔂 公务卡业务       |                                                                      |
|               | 公务卡服务说明:公务卡服务提供一下几个服务内容: 【公务卡还款编制】、【编制还款明细查询】,点<br>击相应的功能,进入对应的功能页面。 |
|               |                                                                      |
|               | 第一步:点击公务卡模块                                                          |
|               |                                                                      |

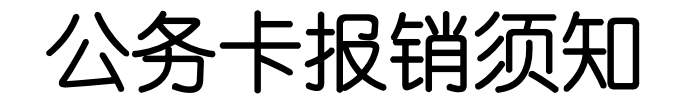

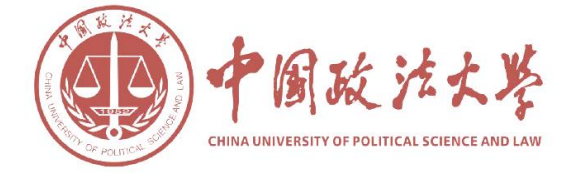

| 中国故法法禁  | 网上报账系统<br>Online reimbursement system | 欢迎您: 后勤工作委员会办公室                                               | 制度查询及财务公开] 🙂 退出     |
|---------|---------------------------------------|---------------------------------------------------------------|---------------------|
|         |                                       | ● 日常报销 ● 差旅费报销 ● 借 款                                          | 🖪 公务卡 📄 我的项目 📑 系统管理 |
| □□ 公务卡  |                                       |                                                               | 返回我的项目              |
| 📴 公务卡业务 |                                       |                                                               |                     |
|         |                                       | 公务卡服务说明:公务卡服务提供一下几个服务内容:【公务卡还款编制】、【编制还款明<br>击相应的功能,进入对应的功能页面。 | 细查询】,点              |
|         |                                       | <b>し</b><br>公务卡还款编制 編制还款明细查询                                  |                     |
|         |                                       | 第二步:点击公务卡还款编制                                                 |                     |

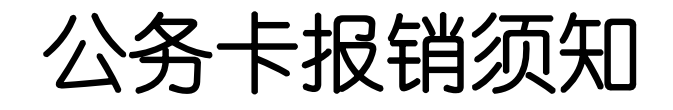

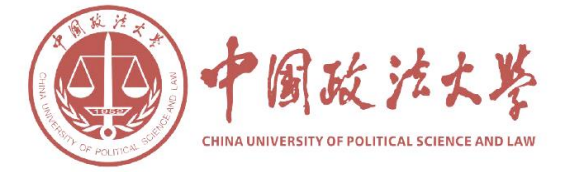

| 中国政治大学                                               | 网上报账系统<br>Online reimbursement system   |                       | 欢迎您 :   | 后勤工作委员会办公室                                                                                                    | [制度查询及则   | 才务公开]        | 2 退出                    |                   |
|------------------------------------------------------|-----------------------------------------|-----------------------|---------|----------------------------------------------------------------------------------------------------|-----------|--------------|-------------------------|-------------------|
|                                                      |                                         | 11日常                  | 报销 💦 差加 | なまでします しょうしん しょうしん しょうしょう しょう しょうしん しょうしん しょうしん しょうしん しょうしん しょうしん しょうしん しょうしん しょうしん しょうしん しょうしん しょうしん しょうしん しょうしん しょうしん しょうしん しょうしん しょうしん しょうしん しょうしん しょうしん しょうしん しょうしん しょうしん しょう しょうしん しょうしん しょうしん しょうしん しょうしん しょうしん しょうしん しょうしん しょうしん しょうしん しょうしん しょうしん しょうしん しょうしん しょうしん しょうしん しょうしん しょうしん しょうしょう しょう しょう しょう しょう しょう しょう しょう しょう | 款 🛛 🛤 公务卡 | 📃 11 我的项目    | 🧾 系统管理                  |                   |
| 🖪 公务卡                                                |                                         |                       |         |                                                                                                    |           |              | 返                       | 回我的项目             |
| □□ 公务卡业务2<br>操作说明:输入职工编号<br>获取新的消费记录进行结<br>【公务卡主信息】: | <b>≿务卡消费信息编制</b><br>号,回车,获取职工对应的<br>扁制; | 的公务卡号和姓名,然手输入消费日期和金额, | 获取公务卡消费 | 己录,选择对应的记录,                                                                                                    | 返回到前一页,输入 | 、公务卡消费金额,然后编 | 制,修改日期和氢<br><b>返回</b> 」 | 上<br>金额,继续<br>上一页 |
|                                                      |                                         | 职工号:                  |         |                                                                                                    |           |              | ]                       |                   |
|                                                      | 公务卡卡号:                                  |                       | 持卡人姓名:  |                                                                                                    |           |              | _                       |                   |
|                                                      | 消费日期:                                   |                       | 消费金额:   |                                                                                                    |           | 检索           |                         |                   |
| 【公务卡消费信息】:                                           |                                         | 消费                    | 信息编     | 制页面                                                                                                    |           | -            |                         |                   |

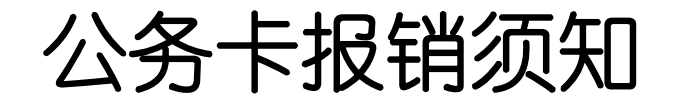

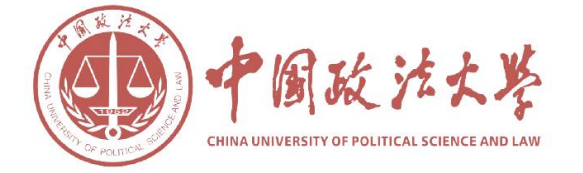

| 2                                                                                                    |                                                                              |                                        | 1 日常               | 报销 📮 差旅费                             | 报销 🔤 借     | 款 📑 公务卡           |                      | 项目      | 系统管理                               |                    |
|----------------------------------------------------------------------------------------------------|------------------------------------------------------------------------------|----------------------------------------|--------------------|--------------------------------------|------------|-------------------|----------------------|---------|------------------------------------|--------------------|
| 🖥 公务卡                                                                                                    |                                                                              |                                        |                    |                                      |            |                   |                      |         | 返回                                 | 我的项目               |
|                                                                                                    |                                                                              |                                        |                    |                                      |            |                   |                      |         |                                    |                    |
| 12 公务卡业务公                                                                                                | 务卡消费信息编制                                                                     |                                        |                    |                                      |            |                   | 11 H. L. M. H. A. A. | 1.1     |                                    | -                  |
| III 公务卡业务2<br>操作说明:输入职工编号<br>来取新的消费记录进行编                                                                 | • <b>务卡消费信息编制</b><br>8,回车,获取职工对应的<br>制,                                      | 的公务卡号和姓名,然手轴                           | 俞入消费日期和金额,         | 获取公务卡消费记录                            | ,选择对应的记录,  | 返回到前一页,输 <i>)</i> | 公务卡消费金额              | ,然后编制,修 | §改日期和金额                            | 页 <b>,</b> 继续      |
| III 公务卡业务公<br>操作说明:输入职工编号<br>决取新的消费记录进行编                                                                 | • <b>务卡消费信息编制</b><br>号,回车,获取职工对应的<br><sub>扁制,</sub>                          | 的公 <del>务卡号</del> 和姓名,然手轴              | 俞入消费日期和金额,         | 获取公务卡消费记录                            | ,选择对应的记录,  | 返回到前一页,输 <i>)</i> | 、公务卡消费金额<br>         | ,然后编制,修 | 修改日期和金额<br><b>返回上一</b>             | 硕,继续<br><b>- 页</b> |
| ➡ 公务卡业务公<br>操作说明:输入职工编号<br>决取新的消费记录进行编 【公务卡主信息】:                                                         | 会 <b>卡消费信息编制</b><br>。回车,获取职工对应的<br><sup>编制,</sup>                            | 的公务卡号和姓名,然手轴                           | 俞入消费日期和金额,<br>     | 获取公务卡消费记录<br>CUDD.                   | ,选择对应的记录,  | 返回到前一页,输)         | \公务卡消费金额<br>         | ,然后编制,修 | §改日期和金额<br>返回上一                    | 页,继续<br><b>- 页</b> |
| <mark>™ 公务卡业务公</mark><br>操作说明:输入职工编号<br><sup>读取新的消费记录进行新</sup><br>【 <mark>公务卡主信息】:</mark>                | 会 <mark>务卡消费信息编制</mark><br>。回车,获取职工对应的<br>编制。<br>公务卡卡号:                      | 9公 <del>务卡号和姓名,然手轴</del><br>628288008  | 俞入消费日期和金额,<br>职工号: | 获取公务卡消费记录<br>CU00、<br>持卡人姓名:         | ;,选择对应的记录, | 返回到前一页,输 <i>)</i> | \公务卡消费金额<br>         | ,然后编制,修 | §改日期和金朝<br><b>返回上一</b>             | 页,继续<br><b>- 页</b> |
| <mark>⊪』 公务卡业务</mark> 2<br><sup>操作说明: 输入职工编号<br/><sup>英取新的消费记录进行维</sup><br/>【<mark>公务卡主信息】</mark>:</sup> | 会       未消费信息编制         ,回车,获取职工对应的         論制;         公务卡卡号:         消费日期: | 的公 <del>务卡号和</del> 姓名,然手轴<br>62828800E | 俞入消费日期和金额,<br>职工号: | 获取公务卡消费记录<br>CUDO<br>持卡人姓名:<br>消费金额: | ;,选择对应的记录, | 返回到前一页,输)         | 公务卡消费金额<br><b>检索</b> | ,然后编制,修 | <sup>多</sup> 改日期和金都<br><b>返回上一</b> | 页,继续<br><b>- 页</b> |

## 第三步:填写相关信息(1)输入公务卡持有人职工号,公务卡卡号, 持卡人姓名会自动显示,请仔细核对是否正确;

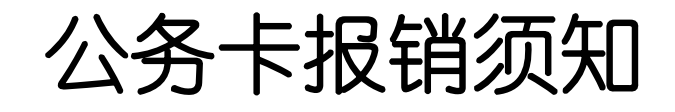

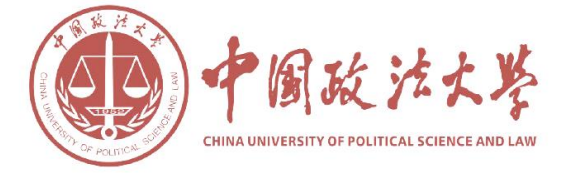

| 2的公务卡号和姓名,然手输入消费日期和金器                                                                                                    | 日常报销 ■ 差旅费报销 ■ 借 款 ■ 公务卡 ● 我的项目 ● 系统管理 返回我的项目 数,获取公务卡消费记录,选择对应的记录,返回到前一页,输入公务卡消费金额,然后编制,修改日期和金额,继续 返回上一页               |
|----------------------------------------------------------------------------------------------------|----------------------------------------------------------------------------------------------------|
| ź的公 <del>务卡号</del> 和姓名,然手输入消费日期和金额                                                                                                    | 返回我的项目<br>额,获取公务卡消费记录,选择对应的记录,返回到前一页,输入公务卡消费金额,然后编制;修改日期和金额,继续<br>返回上一页                                                |
| Z的公务卡号和姓名,然手输入消费日期和金客                                                                                                    | 额,获取公务卡消费记录,选择对应的记录,返回到前一页,输入公务卡消费金额,然后编制;修改日期和金额,继续<br><b>返回上一页</b>                                                   |
|                                                                                                    |                                                                                                    |
| 职工者                                                                                                    |                                                                                                    |
| 6282880                                                                                                    |                                                                                                    |
| 日历控件 [擦除] [关闭]                                                                                                    | 消费金额:                                                                                                    |
| (年)     2016年6月     (月)       日     二     三     四     五       1     2     3     4       5     6     7     8     9     10     11                                     | 刷卡金额                                                                                                    |
| 12       13       14       15       16       17       18         19 <b>20</b> 21       22       23       24       25         26       27       28       29       30 | (2) 按照刷卡单(消费记录、短信提醒<br>上的消费日期、消费金额依次填写;                                                                                |
|                                                                                                    | 日 → 二 三 四 五 六<br>- 1 2 3 4<br>5 6 7 8 9 10 11<br>12 13 14 15 16 17 18<br>19 <b>20</b> 21 22 23 24 25<br>26 27 28 29 30 |

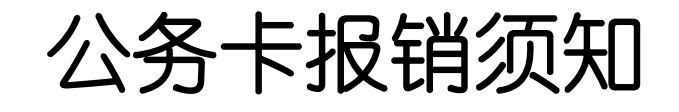

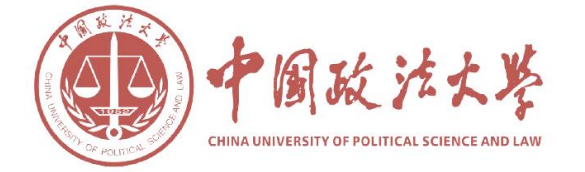

|                                     | Online reimbursement s | istem            |                 |               |            |            |            |                        | la A                           |
|-------------------------------------|------------------------|------------------|-----------------|---------------|------------|------------|------------|------------------------|--------------------------------|
|                                     |                        |                  | 1 日常报           | ) 🕄 差旅费       | 段销 📴 借 款   | 🔲 公务卡      | 1 我的项目     | 🧾 系统管理                 |                                |
| 🖥 公务卡                               |                        |                  |                 |               |            |            |            | 返                      | 回我的项                           |
| ▲ 云方下亚方<br>操作说明:输入职工约<br>决取新的消费记录进行 |                        | [对应的公务卡号和姓名,然手输. | 入消费日期和金额,获<br>1 | 取公务卡消费记录;     | ,选择对应的记录,返 | 回到前一页,输入公务 | 卡消费金额,然后编制 | 制,修改日期和氢<br><b>返回上</b> | <sub>金</sub> 额,继<br><b>:一页</b> |
| 1237 N 1 16 18 1 ·                  |                        |                  | 职工号: C          | U'            |            |            |            |                        |                                |
|                                     | 公务卡卡号:                 | 628288           |                 | 寺卡人姓名:        |            |            |            |                        |                                |
|                                     | 消费日期:                  | 2016-06-13       |                 | 消费金额 <b>:</b> | 240.00     | 检测         | 索          |                        |                                |
| 【公务卡消费信息】                           | :                      |                  |                 |               |            |            |            |                        |                                |
| 序号 公务卡号码                            | 消费时间                   | 商户名称             | 摘要              | 公务准           | 的资金额       | 用途         |            |                        |                                |
| 1 628288001                         |                        | 饭店               |                 | 240.0         | )0         | 公务卡 💌      |            | 确认编制                   |                                |
| (3                                  | )填写                    | 完毕点击检索           | 家。如果            | 填写正           | 确,将        | 显示消费       | 记录,        | 请核对                    | Ţ                              |

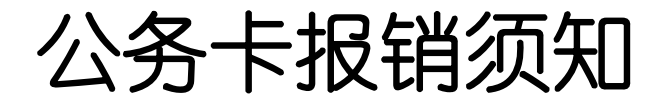

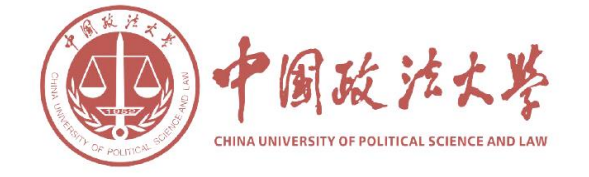

- 编制完毕回到日常报销或者差旅费报销,进行常规操作,在支付 方式中选择对私支付——公务卡,即可将报销款按照编制好的消费记录,通过网银为公务卡还款。
- •注意:如果消费不属于可报销范围,则由持卡人自行还款,无须进行编制和报销手续。

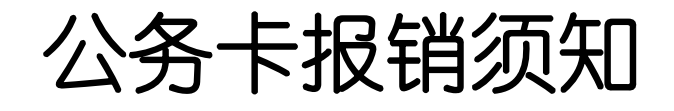

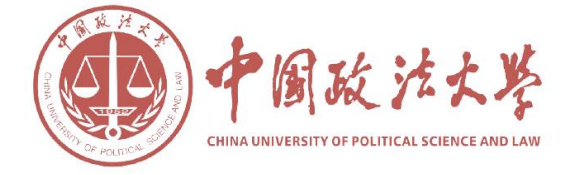

| 中国設法大学 网上报<br>Determine to Contraction and Contine reimbu                        | <mark>账系统</mark><br>rsement system                      |                                                                          | Ném Wilson Wilson               | 欢迎悠: 后勤」             | 作委员会办公室            | [制度查询及财务公开                      | len ar hier er er              |                    | じ 退出         |                     |
|----------------------------------------------------------------------------------|---------------------------------------------------------|--------------------------------------------------------------------------|---------------------------------|----------------------|--------------------|---------------------------------|--------------------------------|--------------------|--------------|---------------------|
|                                                                                  |                                                         |                                                                          | 日常报销                            | 🛼 差旅费报報              | 皆 👼 借 🚦            | 数 🔲 公务卡                         | 我的项目                           |                    | 系统管理         |                     |
| □□ 差旅费报销                                                                         |                                                         |                                                                          |                                 |                      |                    |                                 |                                |                    | 返            | 回我的项目               |
| 操作说明     选择総     付     Deparating instructions     行会者     业务编号为: CL201606200115 | 8要填写的支付方:<br>可对冲与您相关!!<br>所不同,请根据:<br>; <b>单据报销金额</b> > | 式面板: 【 <b>冲借款】</b> 。<br>须目下的暂付款; 点击<br>表头提示认真填写。<br><b>为: 2,504.00元。</b> | 、【项目转账】、<br>击 【 <b>新增</b> 】 按钮可 | 【对公支付(支】<br>「新增支付方式; | 票、对公转账)<br>点击 【删除】 | 】、【 <b>对私支付(网</b><br>按钮可删除该笔支付信 | <mark>眼对私、公务</mark><br>記。 各种支付 | <b>卡)】</b><br>付方式3 | ; 点击<br>要填写的 | <b>【冲暂</b><br>信息,每一 |
| 冲借款                                                                              | 支付方式借款                                                  | 饮部门编号 借款项目编号                                                             | 借款播                             | 要                    | <b>X</b>           | 冲号                              | 金额                             | 冲借款                | 删除           |                     |
|                                                                                  | 冲暂付                                                     |                                                                          |                                 |                      |                    |                                 |                                | <b>₩</b>           | 莭            |                     |
| 项目转账                                                                             | 支付方式                                                    | 部门                                                                       | 编号                              |                      | 项目编号               | 1                               | 金额                             | 新增                 | 删除           |                     |
|                                                                                  | 内部结算                                                    |                                                                          |                                 | 0                    |                    |                                 |                                | +                  | Ū            |                     |
| 对公支付                                                                             | 支付方式                                                    | 附言                                                                       | 对方单位                            | 地区                   | 对方银行               | 对方账号                            | 金额                             | 新增                 | 删除           |                     |
| 3                                                                                | 村公转帐 💌                                                  |                                                                          | 0                               |                      |                    |                                 |                                | +                  | Π            |                     |
| 对私支付                                                                             | 支付方式                                                    | 人员选择                                                                     | 职工号                             | 姓名                   | 卡类型银行              | 对方卡号                            | 金额                             | 新增                 | 删除           |                     |
|                                                                                  | 务卡 🔽 💽 🖛                                                | 《人 🖸 项目负责人 🖲 其'                                                          | 它人 CUOC                         |                      | 0                  | 62828XXXXXXX                    | 1838                           | +                  | 莭            |                     |
| 网                                                                                | '银对私 💌 💽 🗸                                              | :人 〇 项目负责人 ④ 其″                                                          | 它人 CUOD                         |                      | 工资卡 💌              | 62172XXXXXXXXX                  | 666.00                         | +                  | Ū            |                     |

差额:0.00

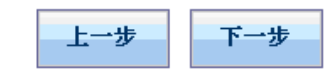

公务卡报销须知

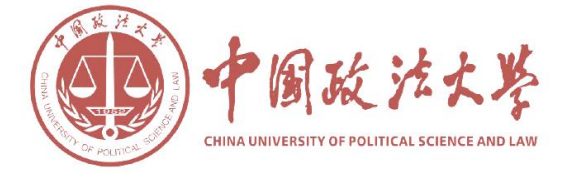

| 录入员编号                                     | 号:                                             |                       |                    |             |     |          | 录入         | 员:          | 1.00    |                | <br>录入           | 员电话:         |          |
|-------------------------------------------|------------------------------------------------|-----------------------|--------------------|-------------|-----|----------|------------|-------------|---------|----------------|------------------|--------------|----------|
| 单据结算值<br>预约单号:<br>业务号:(<br>预约时间:<br>序号为:( | 言息如下<br>: 03201<br>CL2016(<br>: 2016-(<br>)048 | 6062<br>0620<br>06-20 | 2000-<br>0115<br>) | 48<br>5     |     |          |            |             |         |                | 032              | 01606200048  |          |
|                                           |                                                |                       |                    |             |     | 中        | 国          | <b>欧法</b> 大 | 学差旅费    | 报销单            |                  |              |          |
| 经费号:<br>公用经费                              |                                                |                       |                    |             |     |          | β          | 付件6张        |         |                |                  | 2016年0       | 6月20日    |
| (部门名)                                     | 称「                                             | 中国政                   | 対法大                | 学           | \$  | 性名       |            |             | 单位      | 立及职别           |                  |              |          |
| 出差<br>到达<br>出差                            | 事由<br>地点<br>人数                                 |                       | ž                  | 部小时<br>11 人 |     |          | 出 差<br>日 其 | Ē           | 自至      | 2016年<br>2016年 | 06月13日<br>06月14日 | 共 2天         |          |
|                                           |                                                |                       | ŢIJ                | <br>風工具     | -   | <u> </u> |            |             | 其 他     |                | 【是否需要补则          | 补助<br>店: 〇是〇 | 否 】      |
|                                           | 火车                                             | 汽车                    | 飞机                 | 轮船          | 市内  | 交通       | 其他         | 住宿费         | 会务费/培训费 | 其他             | 伙食补助             | 交通补助         | 其他       |
| 申请金额                                      | 618.00                                         |                       |                    |             |     |          |            | 240.00      | 980.00  | 666.00         |                  |              |          |
| 实报金额                                      |                                                |                       |                    |             |     |          |            |             |         |                |                  |              |          |
| 预约报销》                                     | 总金额大                                           | (写                    | )页                 | C仟佰         | 佰零县 | 津元?      | 整          |             |         |                |                  | ¥            | 2,504.00 |
| 实际报销》                                     | 总金额:                                           |                       |                    |             |     |          |            |             |         |                |                  |              |          |
| 财务负责ノ                                     | 人(签字)                                          | :                     |                    |             |     |          | 单位         | 负责人(        | 签字):    |                | 经办人              |              |          |

| 支付方式: 公务卡 1,838.00元 | 姓名:       | 卡号: | (62828)0000      |  |
|---------------------|-----------|-----|------------------|--|
| 支付方式: 网银对私(校内) 88   | 6.00元 姓名: | 卡号: | 工资卡(62172XXXXXXX |  |

------

## 车船费详细记录表

| 2 时间       | 起 迄                                           | 送近   |                                                                                             | 单                                                                                                    | 张                                                                                                    |                                                                                                    |
|------------|-----------------------------------------------|------|---------------------------------------------------------------------------------------------|----------------------------------------------------------------------------------------------------|----------------------------------------------------------------------------------------------------|----------------------------------------------------------------------------------------------------|
| 迄          | 記                                             | 法    | 票别                                                                                          |                                                                                                    |                                                                                                    | 总价                                                                                                    |
| 月日时分       |                                               |      |                                                                                             | 价                                                                                                    | 数                                                                                                    |                                                                                                    |
| 2016-06-13 | 北京                                            | 郑州   | 火车                                                                                          | 309                                                                                                    | 1                                                                                                    | 309.00                                                                                                    |
| 2016-06-14 | 郑州                                            | 北京   | 火车                                                                                          | 309                                                                                                    | 1                                                                                                    | 309.00                                                                                                    |
|            |                                               |      |                                                                                             |                                                                                                    |                                                                                                    |                                                                                                    |
|            | 2 时间<br>迄<br>月日时分<br>2016-06-13<br>2016-06-14 | 2 时间 | 送前间     起送地点       迄     一       月日时分     一       2016-06-13     北京       2016-06-14     郑州 | 送     起     送     運       迄     追     追     選       月日时分     上     迄       2016-06-13     北京     郑州       2016-06-14     郑州     北京 | 注时间     起送地点     単       迄     力     上     ご       月日时分     上     迄     所       2016-06-13     北京     郑州     火车     309       2016-06-14     郑州     北京     火车     309 | 送     起     送     単     张       迄     追     追     近     票别     単     张       月日时分     上     迄     近     数     1000000000000000000000000000000000000 |

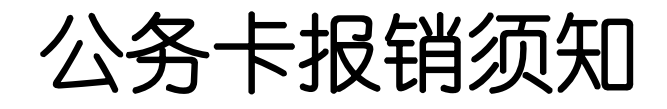

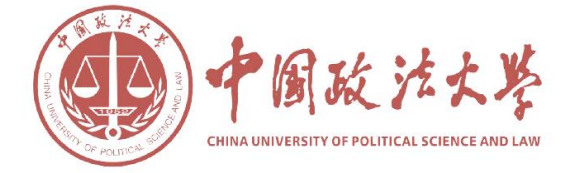

| 中国政法大学  | <mark>网上报账系统</mark> 欢迎悠: 后勤工作委员会办公室 [制度查询及财务公开] U 退出<br>Online reimbursement system |
|---------|-------------------------------------------------------------------------------------|
|         | 日常报销 异 差旅费报销 雷 借 款 三 公务卡 三 我的项目 第 系统管理                                              |
| 🔂 公务卡   | 返回我的项目                                                                              |
| 📴 公务卡业务 |                                                                                     |
|         | 公务卡服务说明:公务卡服务提供一下几个服务内容:【公务卡还款编制】、【编制还款明细查询】,点<br>击相应的功能,进入对应的功能页面。                 |
|         | <b>し</b><br>公务卡还款编制<br>編制还款明细查询                                                     |
|         |                                                                                     |
|         | 查询明细请点击                                                                             |

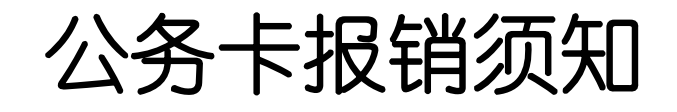

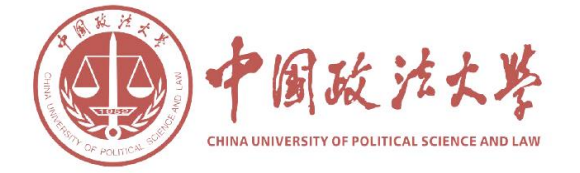

| ディー の L 振動 たまま の L 振動 不 M L 振動 不 M L 振動 不 M L 振動 不 M L 振動 不 M L 振動 不 M L 振動 不 M L 振動 不 M L 振動 不 M L 振動 不 M L 振動 不 M L 和 M L 和 M M L 和 M M L 和 M M M L 和 M M M M | (井) 🔮 退出 |
|----------------------------------------------------------------------------------------------------|----------|
| 日常报销 异志 差旅费报销 一 一 一 一 一 一 一 一 一 一 一 一 一 一 一 一 一 一 一                                                                                                    | 📃 我的项目   |
| □ 公务卡                                                                                                    | 返回我的项目   |
| ■ 公务卡业务编制明细查询<br>操作说明: 请选择相应的年份,您可以查看与您相关的公务卡编制信息(包含是您编制的和与您公务卡号相关联的)。 消费年份:                                                                                                    | 查询返回上一页  |
| 总共 0 条记录 总共 1页 第 1页 1 跳 转                                                                                                    | к + э    |
| 输入年份                                                                                                    |          |
|                                                                                                    |          |
|                                                                                                    |          |
|                                                                                                    |          |
|                                                                                                    |          |

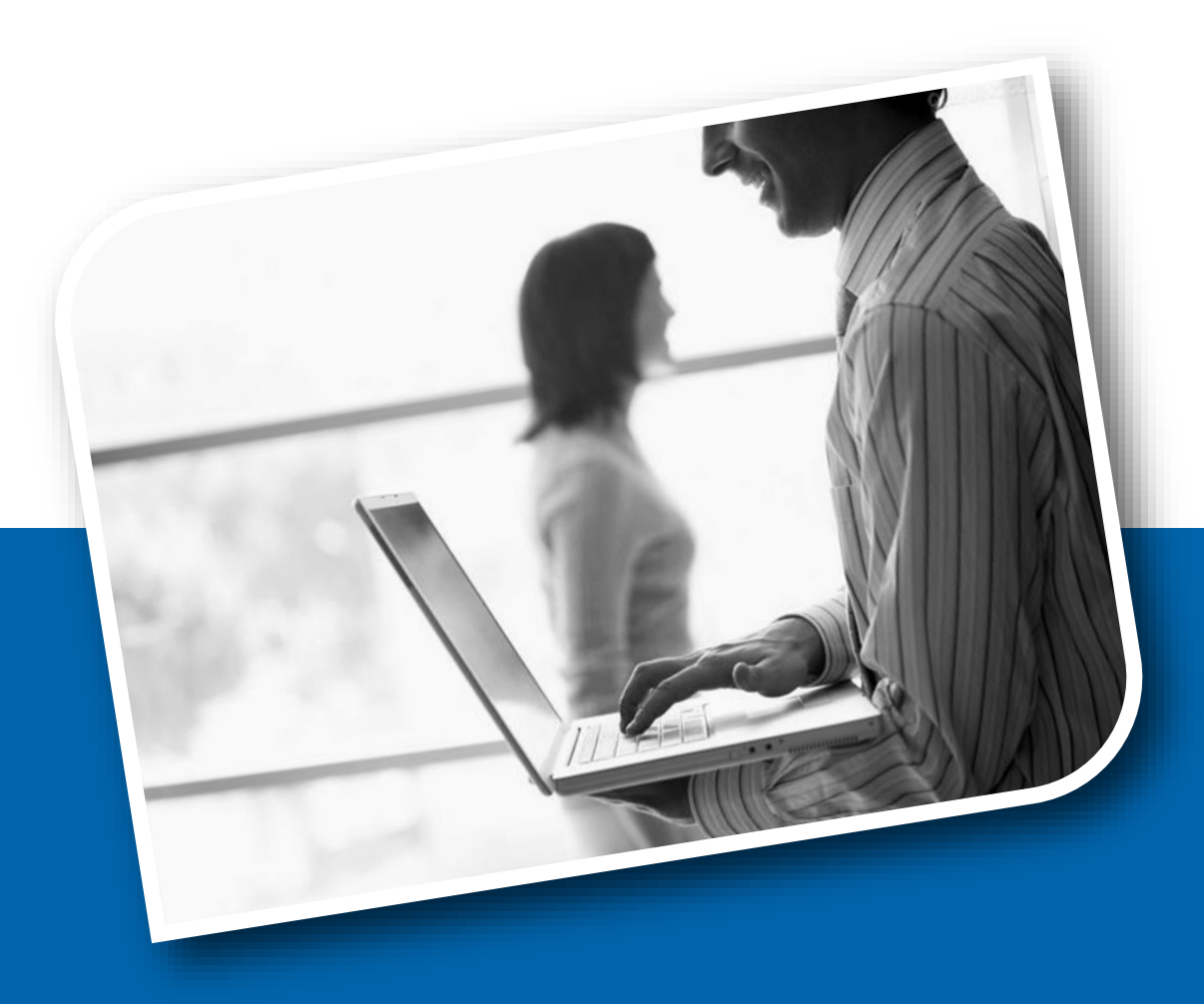

## Thank you! Q & A